健康保険加入の皆様へ

J-オイルミルズ健康保険組合

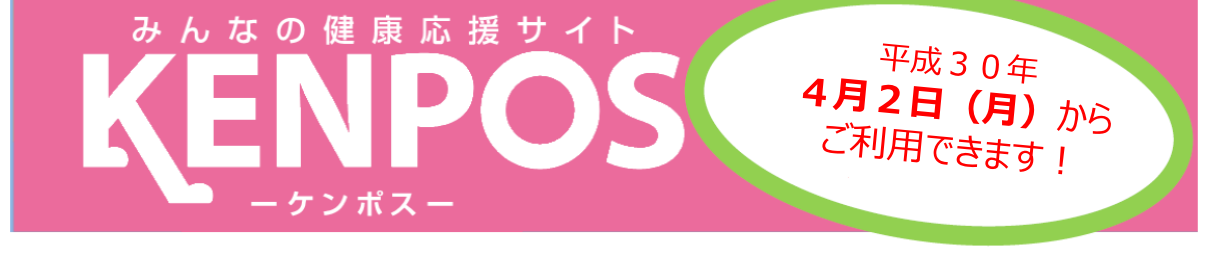

平成30年4月2日より、健康ポータルサイト「KENPOS」を導入することになりました。 被保険者及び被扶養配偶者の皆様の健康生活をサポートする様々なツールをご提供いたします。

### あなたの健康ライフ、KENPOSで始めませんか?

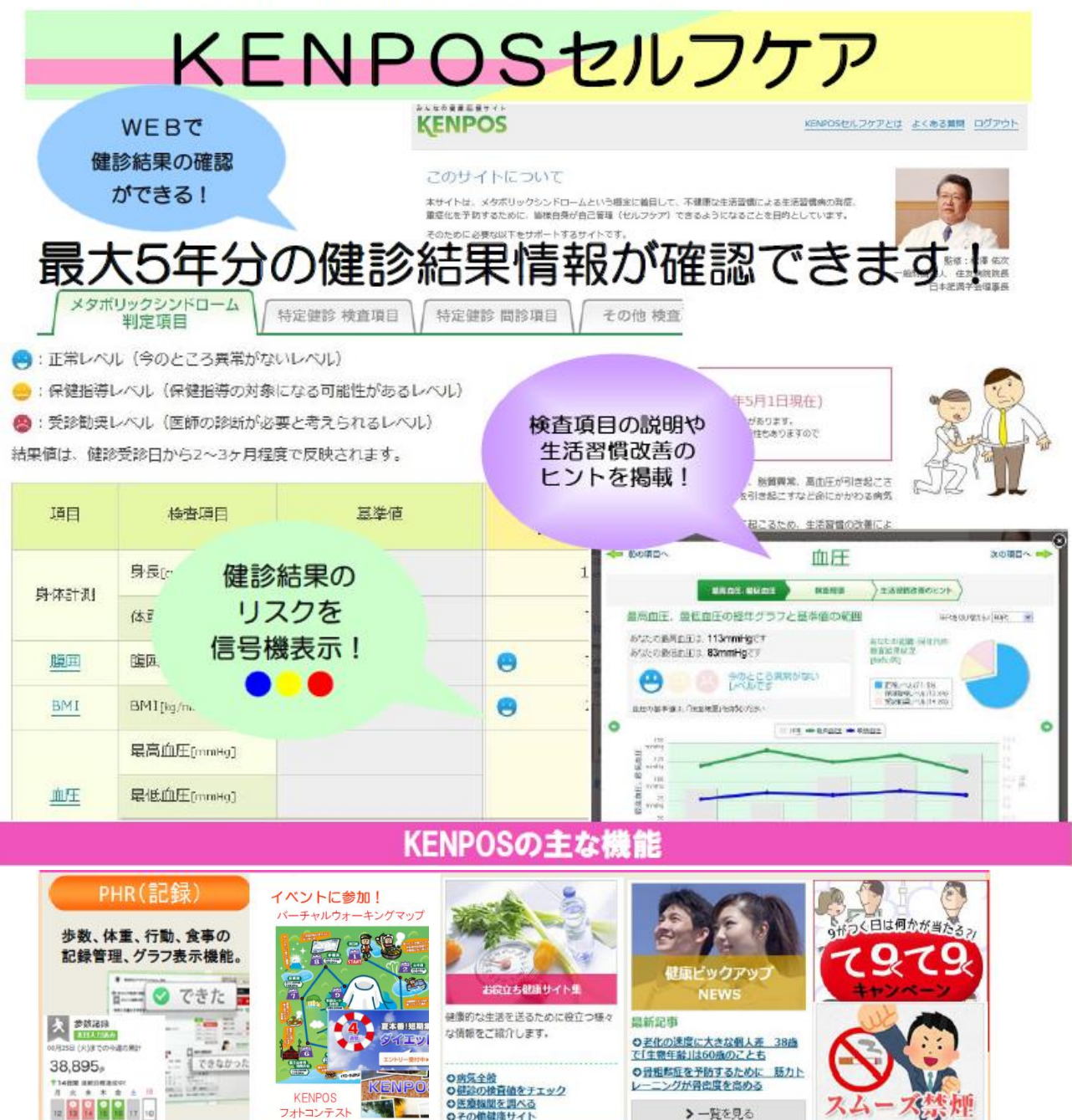

のその値健康サイト

フォトコンテスト

# KENPOS初回登録方法(所要時間約3分)

※画像はイメージです

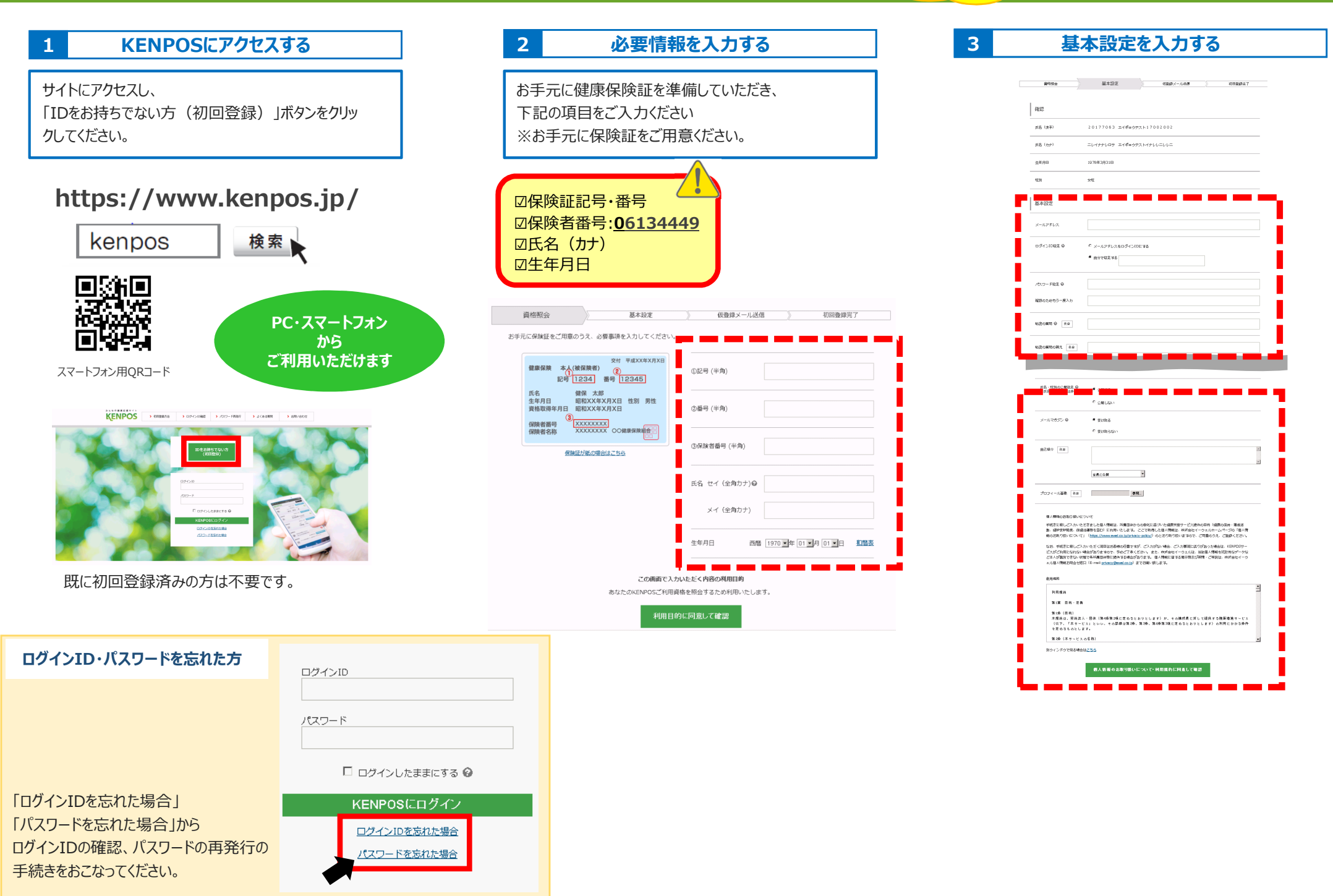

「 簡単

## KENPOS初回登録方法

#### 4 初回登録の内容を確認する

入力した内容に相違が無いか確認してください。 相違が無ければ「決定」ボタンをクリックしてください。

| 會相關会              | 基本設定 何登録メール法律 利田登録主了                |
|-------------------|-------------------------------------|
|                   |                                     |
|                   |                                     |
| 確認                |                                     |
|                   |                                     |
| メールアドレス           |                                     |
|                   |                                     |
| ログインID            | evel-sales+0003440714@kenpos.jp     |
|                   |                                     |
| パスワード             | daio@kenpos.jp                      |
|                   | deio@keener in                      |
| 秘密の質問             | uaio@kenpus.jp                      |
|                   |                                     |
| 秘密の質問の答え          |                                     |
|                   |                                     |
| 氏名・性別の公開設定        | 公開しばかい                              |
|                   |                                     |
| メールマガジン           | 要け取らない                              |
|                   |                                     |
| 自己單介              |                                     |
|                   | 武治・征助を「公開する」に成正した場合は、メンバー保奈に否示されます。 |
| The second second |                                     |
| ノロノイニル画像          |                                     |
|                   | KENDOR                              |
|                   | RENPOS                              |
|                   |                                     |
|                   |                                     |
|                   |                                     |

ログイン1D、ノウスワード、メールアドレスは、忘れないようお気をつけください。 この後、仮置振メールをおよりしますので、「@kenposjp」からのメールを受け取れるように覚定してください。

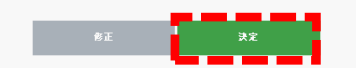

### 5 仮登録完了メールを受信する

「仮登録完了メール」が送信されますので、 メール本文内に記載のあるURLをクリックします。

| KENPOS へ仮世録、いただき美にあり                                                                      | リがとうございます.                                                |
|-------------------------------------------------------------------------------------------|-----------------------------------------------------------|
| ホメールは仮金録メールになります。                                                                         | (まだ木金録されていません。)                                           |
| 木香録のため、以下 URL をクリック                                                                       | して下さい。                                                    |
| ※URL は発行から 24 時間有効です。                                                                     |                                                           |
| https://stage.kenpos.jp/kenpos/re                                                         | gistrationComplete/89297213afcc57d3fef0a81b5bfe6a1660eb3b |
| [注意手模]                                                                                    |                                                           |
| 米この手続きが受了するまでは、金貨                                                                         | 探了になりませんのでご注意下さい。                                         |
| ※上記 URL をクリックしても「金録!                                                                      | 見了」画面が罰かない場合は、URLをコピーし、ブラウザのアドレス機に貼付けて下さい。                |
| ※「KENPDS とは伺のことだか分か・                                                                      | >ない。」「金録の覚えがない。」等の場合、どなたかが利用金録の際に思ってあなたのメールアドレスを入力        |
| した司能性があります。                                                                               |                                                           |
| ネメールを破貨していただければ仮書                                                                         | 録のままとなり、24 時間を過ぎますとあなたのメールアドレス 情報は削給されます。                 |
| ※フィーチャーフォンでは、対応して                                                                         | おりません。PC またはスマートフォンからご利用ください。                             |
| KENPOS トップページ                                                                             |                                                           |
|                                                                                           |                                                           |
| https://www.kenpos.jp                                                                     |                                                           |
| <u>https://www.kenpos.jp</u><br>【お問い合わせ】                                                  |                                                           |
| <u>https://www.kenpos.jp</u><br>【お囲い会わせ】<br>ネメールは、送信専用のメールアドレ                             | スから発信されており、適位ご返信いただきましてもお案えできません。                         |
| https://www.kenpos.jp<br>【お問い合わせ】<br>ネメールは、送信専用のメールアドレ<br>お問い合わせは、以下からお願いしま               | スカラ発信されており、曲波ご徹底いただきましてもお英文できません。<br>す。                   |
| https://www.kenpps.jp<br>【お問い合わせ】<br>ネメールは、送信専用のメールアドレ<br>お問い合わせは、以下からお願いしま<br>KENPOS 事務局 | スカウ発信されており、適次ご盗信いただきましてもお言えできません。<br>す.                   |

| URLをクリックすると初回登録が完了となり、<br>下記の表示となります。<br>併せて「登録完了メール」が送信されます。                                                                                                    |  |  |  |
|----------------------------------------------------------------------------------------------------|--|--|--|
| ドップ ガイド キャンペーン・<br>コンテンツ もなたの爆発応発<br>(マイページ)   解码日金 第4552 63267メール送信 初回登録が完了しました。                                                                                   |  |  |  |
| KENFOSトップ論言へ                                                                                                    |  |  |  |
| 常備元でのおおらせ<br>20177063 エイザッククスト1700200681                                                                                                    |  |  |  |
| KENPOS の含意がす によした。<br>ご含意いただいた = ダインロ・バスラードで KENPOS & ごれ用すさい。<br>= ダインロ ・ 1                                                                                         |  |  |  |
| KENPOSの=ダインはこちらから<br>Mides//Hagitaronjp<br>上記URLページをフラクサの「お気に入り」に意識することを非すからします。<br>※フィーザャーフィンでは、300しておりません。PCまたはスマートフィンからご利用ください。                                  |  |  |  |
| NLNFUS トラフネーン<br>NLNFUS トラフネーン<br>(計問い合わせ)<br>ネジールは、流気発用のメールアドレスから発信されており、通道ご発信いただきましてしお含えできません。<br>お用い合わせは、近すの毎期低いします。<br>KENNの含素剤用<br>NLNFUS/Www.Narestid/NLNFUS/ |  |  |  |

初回登録完了

6